## **TUTORIEL : « SE DECLARER VALIDEUR CEC »**

## Utilisateur ayant déjà un compte sur « Compte asso »

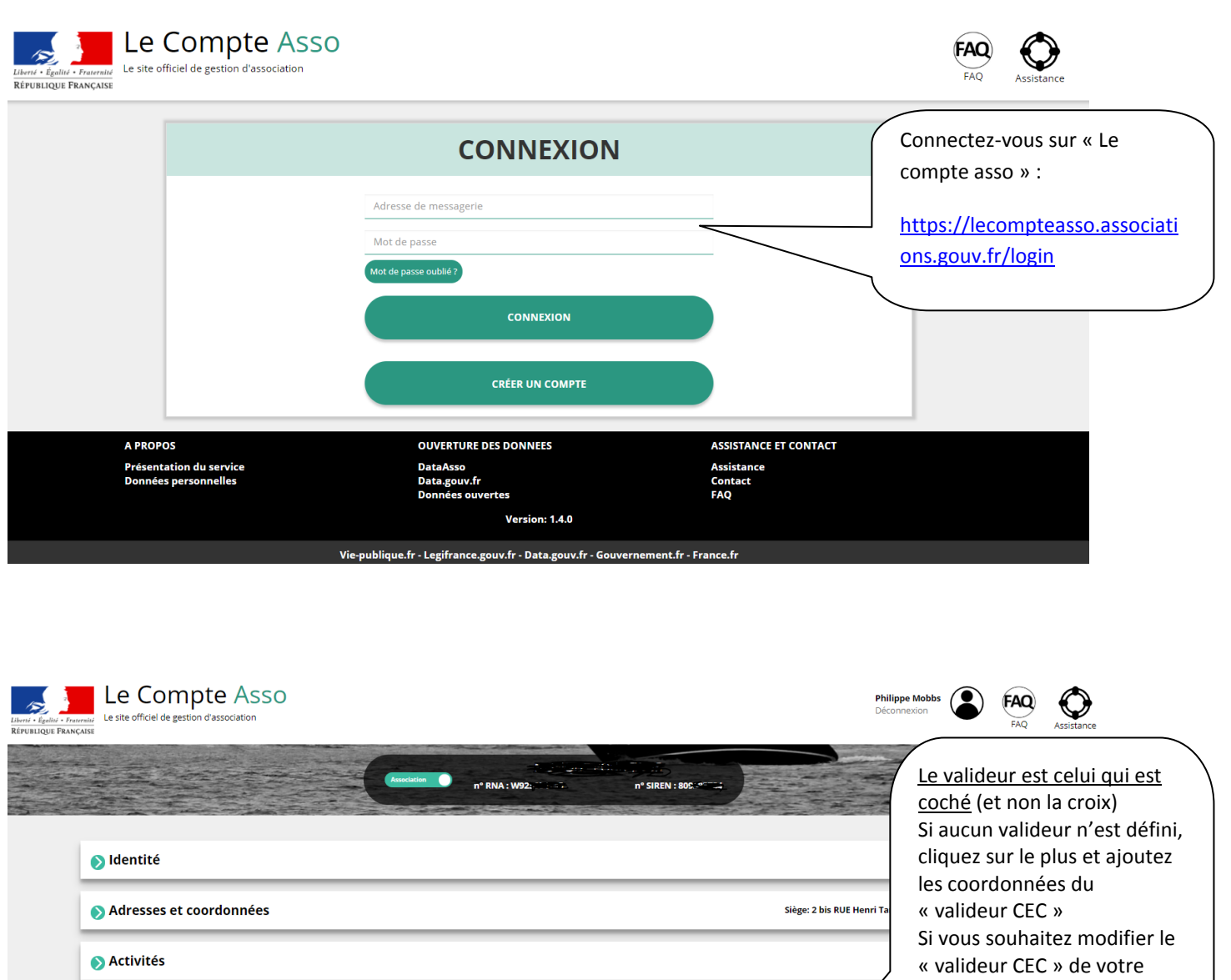

« valideur CEC » de votre établissement, commencez par retirer cette fonction à la personne sélectionnée puis saisissez les coordonnées du « valideur CEC »

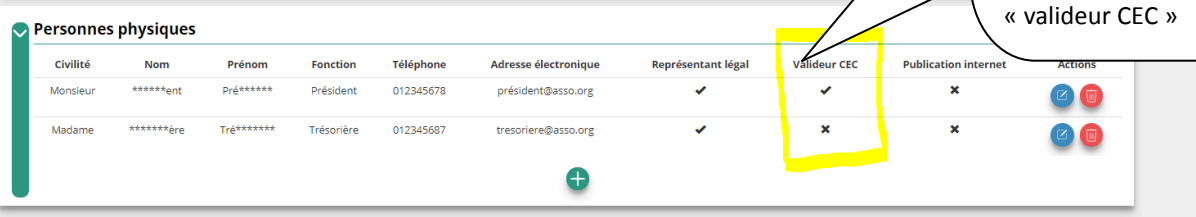

S Composition

Affiliations